## **Boletim Técnico**

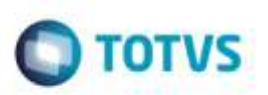

## Preenchimento do CFOP conforme Trecho

| Produto  | : | Microsiga Protheus® SIGAGFE, Gestão de Frete Embarcador 11.5 |                    |   |          |
|----------|---|--------------------------------------------------------------|--------------------|---|----------|
| Chamado  | : | TROVIW                                                       | Data da publicação | : | 17/04/15 |
| País(es) | : | Todos                                                        | Banco(s) de Dados  | : | Todos    |

Efetuada melhoria na rotina de **Inclusão de Documento de Frete** (**GFEA065**), para buscar corretamente a **CFOP** conforme origem/destino dos trechos.

Para viabilizar essa melhoria, é necessário aplicar o pacote de atualizações (Patch) deste chamado.

## Procedimento para Implementação

- Em Gestão de Frete Embarcador (SIGAGFE), acesse Cadatsro > Parâmetros > Parâmetros do Módulo.
  -Verifique o cadastro de CFOP Estadual e Interestadual.
- 2. Acesse Movimentação > Expedição/Recebimento > Documento de Carga.
  - Implante um documento de carga cujo emissor esteja em Joinville,SC e o destinatário em São Paulo,SP.
  - O primeiro trecho deverá ir até Registro SP (origem Joinville SC destino Registro SP) operação interestadual.
  - O segundo trecho deverá ir até São Paulo SP (origem Registro SP destino São Paulo SP) operação estadual.
- 3. Acesse Movimentação > Doc Frete/Faturas > Documentos de Frete.
  - Incluir um documento de frete para o primento trecho como tipo de documento Normal.
  - CFOP = InterEstadual.
  - Inclua o documento de frete para o segundo trecho, tipo do documento reentrega.
  - CFOP = Estadual.

## Informações Técnicas

| Tabelas Utilizadas    | GWF - Cálculo Frete                      |
|-----------------------|------------------------------------------|
| Rotinas Envolvidas    | GFEA065 - Inclusão de Documento de Frete |
| Sistemas Operacionais | Windows®/Linux®                          |